# Exercices : UTILISER LES INSERTIONS AUTOMATIQUES

#### Exercice 1

- 1) Ouvrir un nouveau document Texte
- 2) Insérer une insertion automatique prédéfinie dans OO4 afin d'ajouter les coordonnées de votre société :
  - OO4 : Edition / AutoTexte / Choisir une catégorie puis une des insertions proposées :

| AutoTexte                                                                                                    | ×                                                                |
|----------------------------------------------------------------------------------------------------|------------------------------------------------------------------|
| □ Lors de la saisie, afficher le nom complet sous forme d'infobulle          Nom       Raccourci         ③ Cartes de visite professionnelles (85 x 50)       ▲         My AutoText       ●         ④ Standard       ●         ④ Uniquement pour les modèles       ✓ | Insérer<br>Eermer<br>Aide<br>AutoTexte ▼<br>Catégories<br>Chemin |
| Enregistrer des liens relatifs // // // // // // // // // // // // //                                                                                                    |                                                                  |

• Word 2010 : onglet **Insertion**, cliquer sur l'icône **Quickpart** et choisir une des insertions automatiques proposées :

| 🗑 🚽 🤊 🕫 🗋 🚔 🍓 💐 🖏 🗢 👘 Document1 - Microsoft Word |                                                                                               |            |                         |                 |                   |                    |               |                        |                          |                                       |                                                                  |           |            |                                               |               |              |     |
|--------------------------------------------------|-----------------------------------------------------------------------------------------------|------------|-------------------------|-----------------|-------------------|--------------------|---------------|------------------------|--------------------------|---------------------------------------|------------------------------------------------------------------|-----------|------------|-----------------------------------------------|---------------|--------------|-----|
| Fichie                                           | Accueil                                                                                       | Insertion  | Mise en page            | Références      | Publipostage      | Révision           | Affichage     |                        |                          |                                       |                                                                  |           |            |                                               |               |              | ~ ? |
| Page de garde                                    | Page Sauto<br>vierge page                                                                     | le Tableau | Image Images<br>clipart | Formes SmartArt | Graphique Capture | Lien<br>hypertexte | Signet Renvoi | En-tête Pied d<br>yage | le Numéro<br>• de page • | A<br>Zone de<br>texte *               | QuickPa                                                          | rt WordAr | t Lettrine | Signature ▼ Signature ▼ Date et heure Objet ▼ | π<br>Équation | Ω<br>Symbole |     |
|                                                  | Pages Tableaux Illustrations Enregistrer la gélection dans la galerie d'insertion automatique |            |                         |                 |                   |                    |               |                        | atique                   | 🧠 Insertion automatique               |                                                                  |           |            |                                               |               |              |     |
| L                                                | L 2 4 4 1 4 1 4 1 4 1 4 1 4 1 4 1 4 1 4 1                                                     |            |                         |                 |                   |                    |               |                        |                          | •                                     |                                                                  |           |            |                                               |               |              |     |
|                                                  |                                                                                               |            |                         |                 |                   |                    |               |                        |                          | (m) <u>c</u>                          | =]hamp                                                           |           |            |                                               |               |              |     |
|                                                  |                                                                                               |            |                         |                 |                   |                    |               |                        |                          | Organisateur de blocs de construction |                                                                  |           |            |                                               |               |              |     |
| . 2                                              | n                                                                                             |            |                         |                 |                   |                    |               |                        |                          | E E                                   | Enregistrer la sélection dans la galerie de composants QuickPart |           |            |                                               |               |              |     |

- **3)** Insérer une insertion automatique prédéfinie dans OO4 afin d'ajouter Madame, Monsieur,
- 4) Enregistrer sous insertauto .odt ou .doc

### **Exercice 2**

- 1) Ouvrir un nouveau document Texte
- 2) Insérer une insertion automatique prédéfinie dans OO4 afin d'ajouter un accusé de réception
- 3) Cliquer sur le(s) champ(s) pour les modifier puis enregistrer sous accusé .odt ou .doc

# Exercices : UTILISER LES INSERTIONS AUTOMATIQUES

### Exercice 3

**4)** Astuce : dans la fenêtre AutoTexte vous avez peut-être remarqué le raccourci correspondant à chaque insertion ; si vous le mémorisez vous pouvez l'utiliser : exemple :

Taper MM puis F3 (ou Fn+F3) : le texte de l'insertion apparaît. Taper AR puis F3 (ou Fn+F3) : le texte de l'insertion apparaît.

NB : Dans les exercices d'auto-correction suivant nous apprendrons comment modifier les insertions prédéfinies.